# **Provider Support Tools**

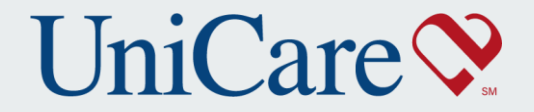

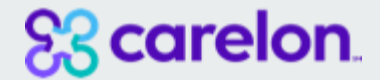

Copyright 2022, Carelon & UniCare State Indemnity Plan, February 2022

## Integrated scale to drive holistic value

#### **Benefits of integrated entity**

The combined strength of Anthem, UniCare & Carelon creates a powerful platform and resources to better assist providers in providing care for members

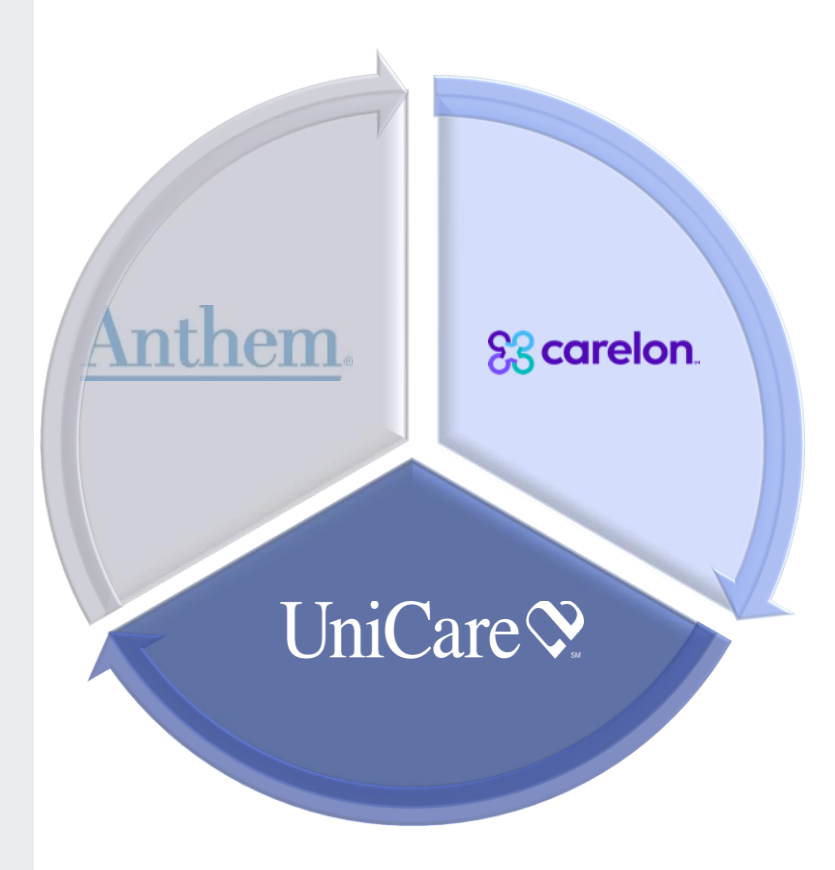

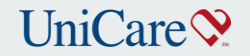

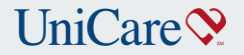

1

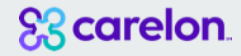

## Agenda 2 Credentialing with Carelon Accessing Carelon's Provider Portal 3 UniCare Claim Reimbursement Submitting a Claim to UniCare

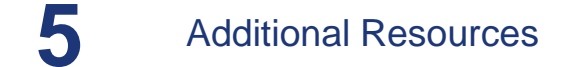

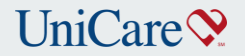

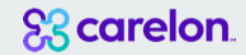

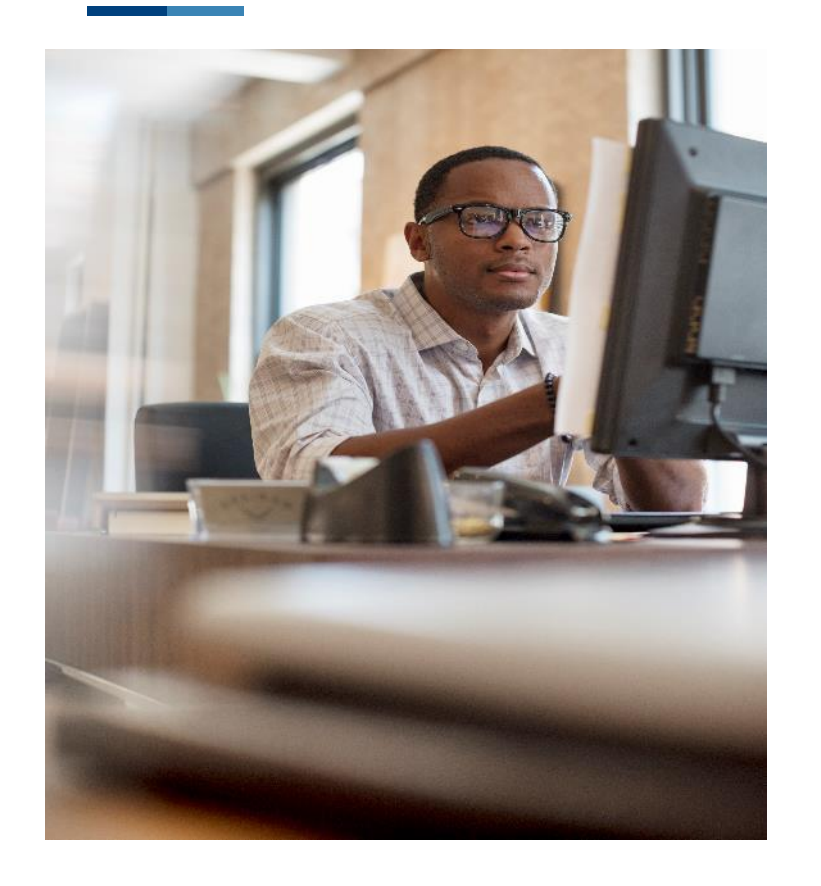

# Accessing Carelon's Provider Portal

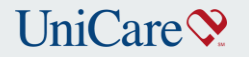

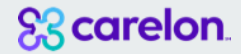

Note: Carelon was formerly known as Beacon Health Options

## How to access Carelon's Provider Portal

Go to <u>www.BeaconHealthOptions.com</u> choose "Providers" and "Beacon Health Options Providers"

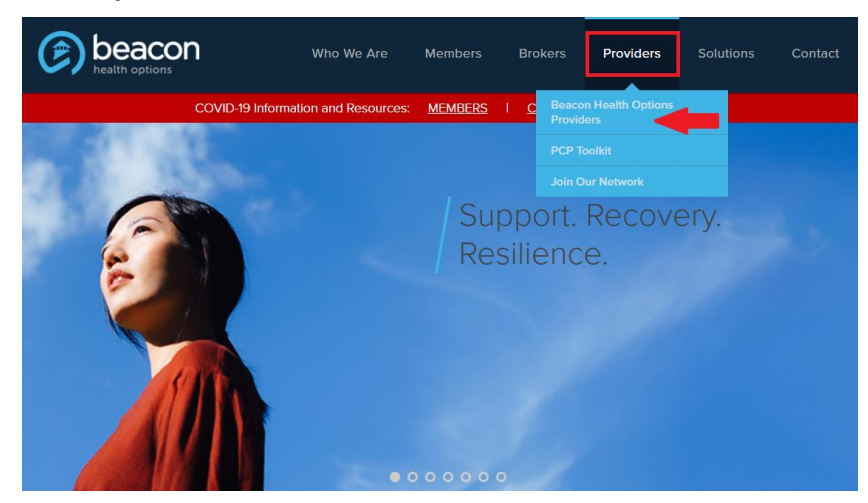

Click on "Provider Portal" on the left side of the screen

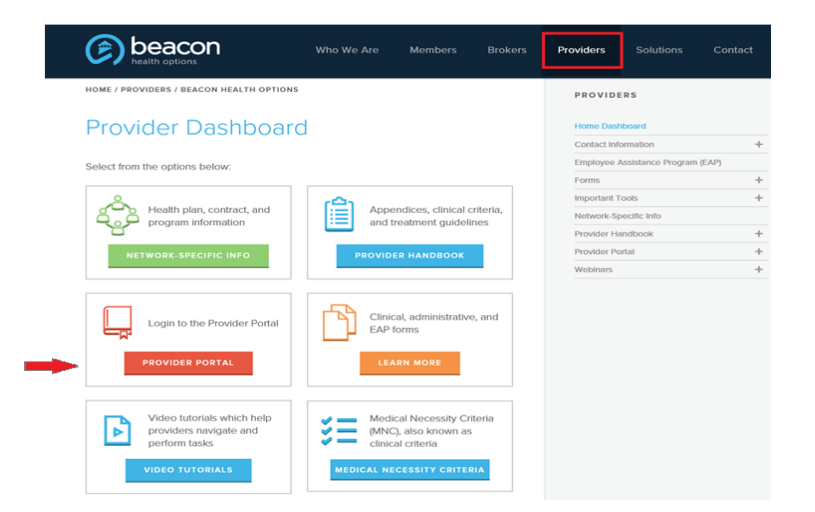

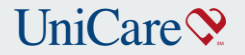

Note: Carelon was formerly known as Beacon Health Options

# **Carelon's Provider Portal Login Screen**

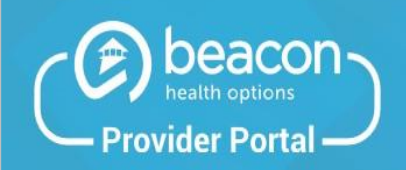

From this portal you can accomplish things like:

- Check member real-time eligibility
- Submit and view claims statuses
- View Authorizations

### Login below

Please use your existing *eServices* or *ProviderConnect* credentials

| Password |                 |
|----------|-----------------|
|          | Forgot Password |
|          | LOCIN           |

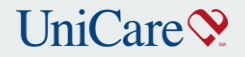

# New User? Register Online

| Provider Portal                           | Registration                   |                                 |
|-------------------------------------------|--------------------------------|---------------------------------|
| Step 1                                    | Step 2                         | Step 3                          |
|                                           |                                |                                 |
| Account Details                           | Review                         | Complete                        |
| * Required fields are denoted by an aster | isk (*) adjacent to the label. |                                 |
| First Name*                               | Last Name*                     | Contact Name                    |
| NPI Number*                               | Tax ID*                        | Group, Facility, or Clinic Name |
| Primary Email Address*                    | Verify Primary Email Address*  | Secondary Email Address         |
| Phone Number*                             | Ext                            | Fax Number                      |
| Username*                                 | Password*                      | Confirm Password*               |
|                                           | One uppercase letter           | One special character           |
|                                           | One lowercase letter           | S 8-20 characters long          |
|                                           | One number                     | Passwords must match            |

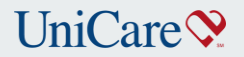

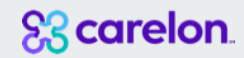

## **ProviderConnect**

Re

Ap

Se

Er

ED En Or Re

| PROVIDERCONNECT<br>BEACON HEALTH OPTIONS | Switch Account 123456-General Account                      | Y Prov                                             | rider Home Contact Us   | Log Out |
|------------------------------------------|------------------------------------------------------------|----------------------------------------------------|-------------------------|---------|
|                                          | Walsome Thank you for y                                    | sing Baasan Health Ontions I                       | ProviderConnect         |         |
| onc Member Search                        | welcome Thank you for t                                    | sing beacon freatur options r                      | Tovider Connect.        |         |
| ster Member                              |                                                            |                                                    |                         |         |
| orization Listing                        | YOUR MESSAGE CENTER (8 NEW ) Message                       |                                                    | 2                       |         |
| an Authorization<br>est                  |                                                            | IN                                                 | BOX SENT                |         |
| a Treatment Plan                         | Click on inbox to view your messages                       |                                                    |                         |         |
| Clinical Drafts                          |                                                            |                                                    |                         |         |
| a Special Program<br>cation              | WHAT DO YOU WANT TO DO TODAY?                              |                                                    |                         |         |
| olete Provider Forms                     | Link/Unlink Accounts                                       | <ul> <li>Enter or Review Claims</li> </ul>         |                         |         |
| a Comprehensive<br>ce Plan               | - Eligibility and Benefits                                 | Enter a Claim                                      |                         |         |
| isting and<br>sion                       | Find a Specific Member                                     | <ul> <li>Enter EAP CAF</li> </ul>                  |                         |         |
|                                          | Register a Member                                          |                                                    |                         |         |
| EAP CAF                                  |                                                            | <ul> <li>Review a Claim</li> </ul>                 |                         |         |
|                                          | <ul> <li>Enter or Review Authorization Requests</li> </ul> | <ul> <li>View My Recent Prov</li> </ul>            | ider Summary Vouchers   |         |
| ge Users                                 | - Enter an Authorization Request                           | <ul> <li>PaySpan</li> </ul>                        |                         |         |
| an Individual Plan                       | Enter an Authonzation Request                              |                                                    |                         |         |
| Case Management<br>ral                   | <ul> <li>Enter an Individual Plan</li> </ul>               | <ul> <li>Enter or Review Referrals</li> </ul>      | E                       |         |
| a Referral                               | <ul> <li>Enter a Special Program Application</li> </ul>    | - Enter a Referral                                 |                         |         |
|                                          | Enter a Comprehensive Service Plan                         | - Encer a Kereman                                  |                         |         |
| w Referrals                              | Enter a Treatment Plan                                     | <ul> <li>Keview kererrals</li> </ul>               |                         |         |
| Bed Tracking<br>nation                   | <ul> <li>Review an Authorization</li> </ul>                |                                                    |                         |         |
| h Beds/Openings                          | <ul> <li>Update Monthly Wage Information</li> </ul>        | <ul> <li>Enter Bed Tracking Information</li> </ul> | nation                  |         |
| omepage                                  | View Clinical Drafts                                       | Search Beds/Openings                               |                         |         |
| Member Reminders                         | Enter Member Reminders                                     | • Update Demographic Infe                          | ormation                |         |
| ack Outcomes                             | Enter Case Management Referral                             | Update Roster Information                          | 20                      |         |
| Spectrum Release of                      |                                                            | <ul> <li>Update ABA Paraprofession</li> </ul>      | onal Roster Information |         |

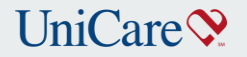

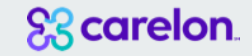

## **Authorization – Service Address Selection**

- First, select the provider ID that will be used on the authorization.
- Then capture the provider record with the applicable servicing address.
- Finally, select 'Next' to continue onto the next step.

| (E)                    | BEACON HEALTH OPTION    | ECT                           |                          | ProviderConnect Home          |
|------------------------|-------------------------|-------------------------------|--------------------------|-------------------------------|
| Provid                 | ler                     | 1                             |                          |                               |
| Provider II<br>Cricket | D<br>t - 123456         | Provider Last Name<br>Cricket | Provider First<br>Jiminy | Name -                        |
| Select                 | Service Address         |                               |                          |                               |
| Capture                | Provider<br>Provider ID | Last Name                     | Vendor ID                | Vendor Last Name              |
|                        |                         |                               |                          |                               |
|                        | Tax ID                  | Service Address               | Paid To Vendor ID        | Pay To Address                |
| 2                      | 123456                  | Cricket<br>Jiminy             | 00003                    | XYZ<br>ABC<br>14 BEAVER TRATI |
| L                      | 712345                  | NARNIA, VA 12345 -            |                          | NARNIA, VA 12345 -            |
| Back                   | Next                    |                               |                          |                               |

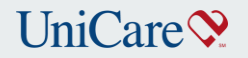

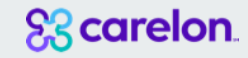

# **Details Needed for Authorization Requests**

- Be sure to complete the 'Requested Services Header' with the level of service and type of care requested.
- Also, there is an option to include documentation with the authorization request.
- Finally, select 'Next' to continue onto the next step.

|                                                                 | ONNECT                                                                                                    |                                    |                                     | ProviderConnect Home            |  |  |
|-----------------------------------------------------------------|----------------------------------------------------------------------------------------------------|------------------------------------|-------------------------------------|---------------------------------|--|--|
| Requested Services Header                                       |                                                                                                    |                                    |                                     |                                 |  |  |
| All fields marked with an asten<br>Note: Disable pop-up blocker | All fields marked with an asterisk (*) are required.<br>Note: Disable pop-up blocker functionality to view all appropriate links. |                                    |                                     |                                 |  |  |
| *Requested Start Date (MMDD<br>10012015                         | (זיזיזיס)                                                                                                    | *Level of Service<br>OUTPATIENT    | ~                                   |                                 |  |  |
| *Type of Service<br>MENTAL HEALTH V                             | *Level of Care<br>OUTPATIENT                                                                                                    | * Type of Care BEHAVIORAL          | ~                                   |                                 |  |  |
| → Provider<br>Tax ID<br>0000001                                 | Provider ID<br>123456                                                                                                    | Provider Last Name<br>Cricket      | Vendor ID                           | Provider Alternate ID<br>Z12345 |  |  |
| Member Member ID 123456789                                      | Last Name<br>Duck                                                                                                    | First Name<br>Donald               | Date of Birth (MMDDYYY<br>120219791 | (1)                             |  |  |
| Attach a Documen                                                | it                                                                                                    |                                    |                                     |                                 |  |  |
| Complete the form below to at                                   | tach a document with this Request                                                                                                 |                                    |                                     |                                 |  |  |
| The following fields are only n                                 | equired if you are uploading a docur                                                                                              | nent                               |                                     |                                 |  |  |
| *Document Type:                                                 | Does this Document contain clini                                                                                                  | ical information about the Member? | ies 🔿 No 🔿                          |                                 |  |  |
| *Document Description                                           | *Document Description SELECT  UploadFile Click to attach a document Delete Click to delete an attached document                   |                                    |                                     |                                 |  |  |
| Attached Document:                                              |                                                                                                    |                                    |                                     |                                 |  |  |
| Back Next                                                       | Back Next 2                                                                                                    |                                    |                                     |                                 |  |  |

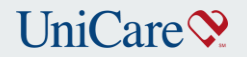

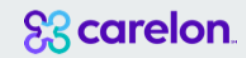

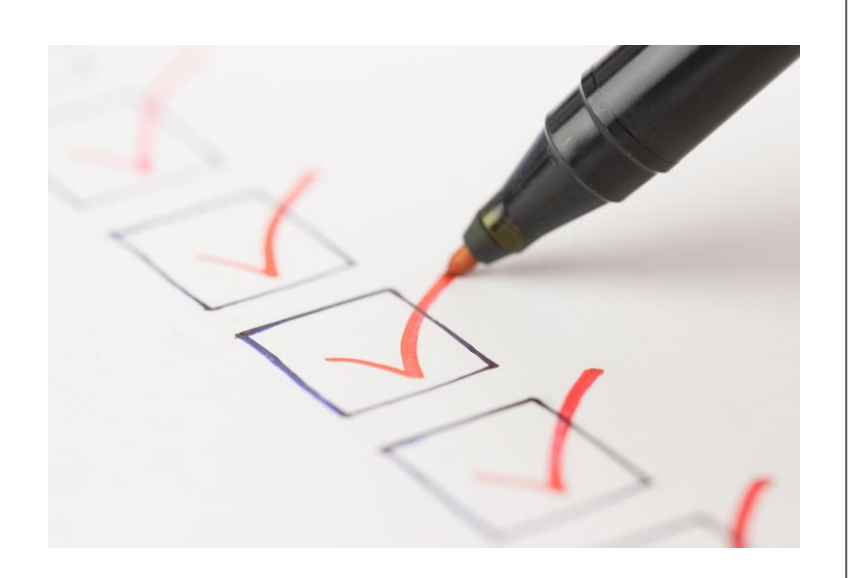

# Credentialing with Carelon

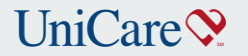

Scarelon.

**Note:** Carelon was formerly known as Beacon Health Options

# How to Credential as a Carelon Provider

#### Go to www.BeaconHealthOptions.com

choose "Providers" and "How to Become a Provider".

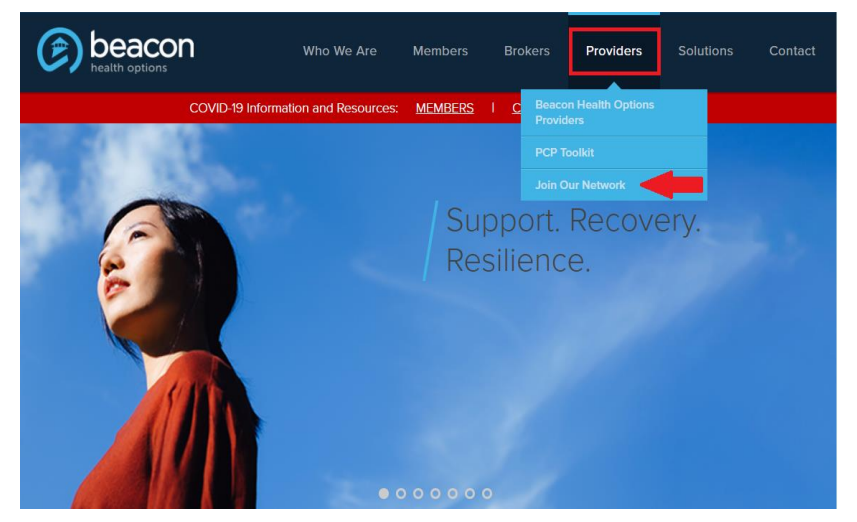

#### Select your Provider Type from the selection

| COVID-19 Information and Resources: MEMBERS   CLIE                                                                                                    | NTS I PROVIDERS                                                                                                    |
|----------------------------------------------------------------------------------------------------|----------------------------------------------------------------------------------------------------|
| As a reminder, please ensure that you have completed your required Cultural Cc<br>please visit CAOH, update your information, and attest that it is accurate. Pr<br>our provider portal or call our National Provider Service Line at 800-397-1630 to | ompetency training. If you are a Practitione<br>rovider Groups and Facilities may visit<br>share your individual provider information |
|                                                                                                    |                                                                                                    |
| HOME / PROVIDERS / JOIN OUR NETWORK                                                                                                    | PROVIDERS                                                                                                    |
| Join Our Network                                                                                                    | Beacon Health Options Providers                                                                                                    |
|                                                                                                    | PCP Toolkit                                                                                                    |
| Beacon Health Options serves more than 40 million people across all 50                                                                                                    | Join Our Network                                                                                                    |
| states. We welcome your continued commitment to participate in our<br>network and encourage new providers to join us in our mission to help<br>people live their lives to the fullest potential.                                                      | Resource for Currently Participating<br>Group/Providers                                                                               |
| To start your application, please confirm if you are a:                                                                                                    |                                                                                                    |

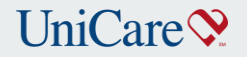

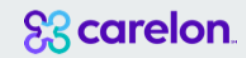

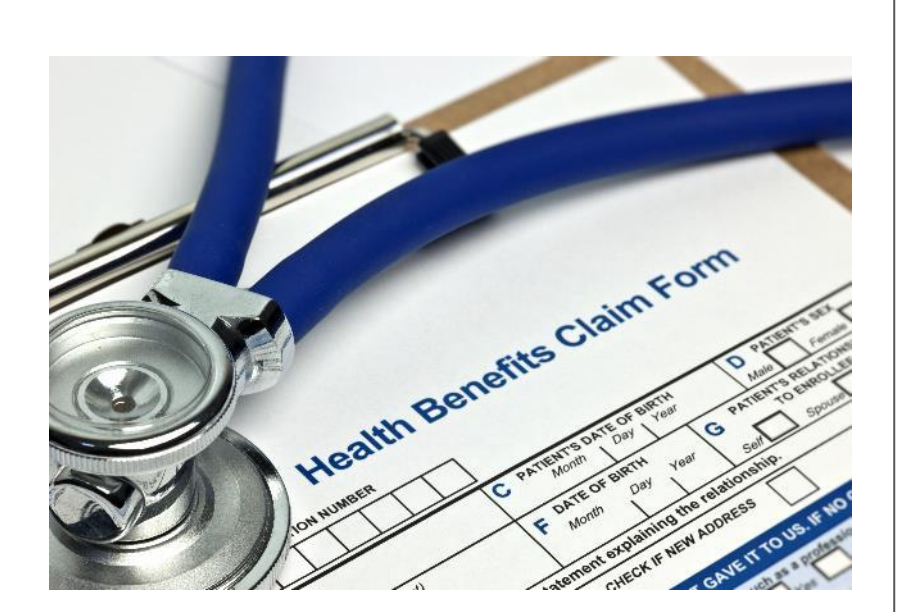

# Submitting a Claim to UniCare

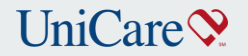

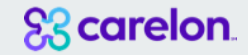

## How to submit a claim to UniCare

#### Paper Claim Submission

Paper claims should be mailed to: UniCare P.O. Box 9016 Andover, MA 01810-0916

#### **Electronic Claim Submission**

Providers, billing services, and clearinghouses that wish to establish a direct connection can register to exchange EDI transactions and view ERAs at <u>www.availity.com</u>.

Availity will allow you to file claims and get quick online access to eligibility and claims status for your UniCare patients. You will also find benefits information and the status of the yearly deductible. If you do not already have an Availity account, you can register for one. General overview continues next slide.

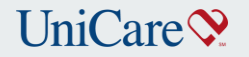

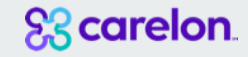

## **Electronic Claim Submission with Availity**

# Electronic Claim Submission

Providers, billing services, and clearinghouses that wish to establish a direct connection can register to exchange EDI transactions at <u>www.availity.com</u>.

## Availity Multi-Payer Tools: Resources created by Availity

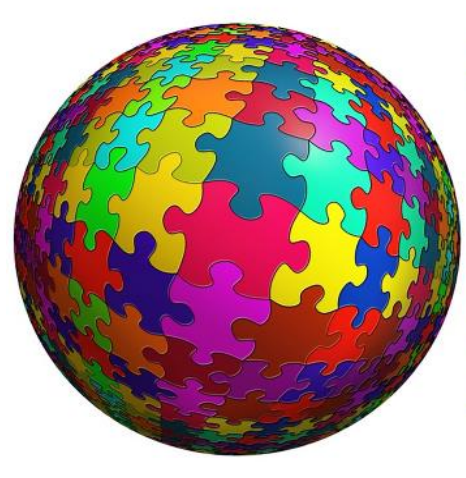

The tools listed below, located on the Availity Portal are available for multiple payers.

- Claims Status Inquiry
- Disputes / Appeals
- · Eligibility and Benefits
- Medical Attachments

To access learning resources regarding these applications, providers should be directed to the Availity Learning Center (ALC) where they can register for live webinars and enroll for ondemand videos and courses.

Instructions on how to access the ALC that you can share with providers are included in the **Getting Started on Availity** folder.

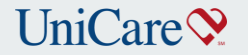

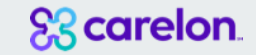

## **Once You Select Register on Availity**

- Someone from your organization needs to be designated as the Availity admin. That Primary admin can go to <u>www.Availity.com</u> and select REGISTER to complete the registration wizard. After registering, that primary admin can log in and set up users.
- New Administrators On Availity's Portal Onboarding Training Program is under Help & Training within Availity.
- <u>https://apps.availity.com/availity/Demos/Registration/index.htm</u>

## **Registering for Availity: Your Availity Admin holds the key**

For your organization to have the most positive experience on Availity, it is imperative that the primary admin can handle the responsibilities assigned to them.

### Exploring the role of the Admin:

- Add new users
- Assign roles and permissions
- Designate a back-up administrator
- Modify existing user access
- Set up Provider express entry
- Add secondary Tax IDs
- Revoke user access

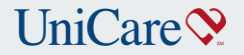

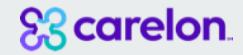

# Registering to use Availity – Step 1

#### To register, select your organization type below

The Availity Portal offers secure online access to multiple health plans, and the ability to manage business transactions through a single, easy-to-use site. Registering for the Portal will also allow you to set up EDI Gateway, batch, and FTP services (or transactions). All you need is basic information about your business, including your federal tax ID.

Locate your organization type below, then click the arrow to get started

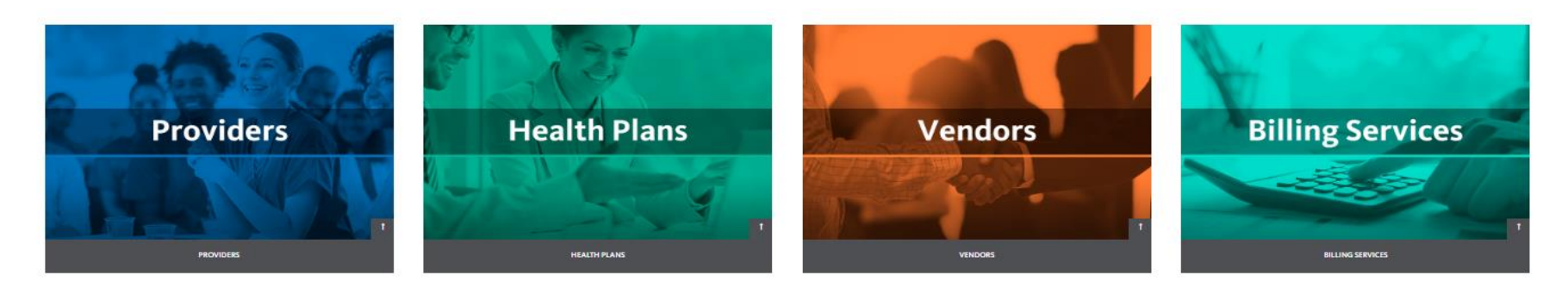

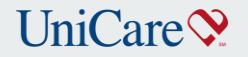

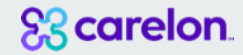

## Step 2: Input Your information

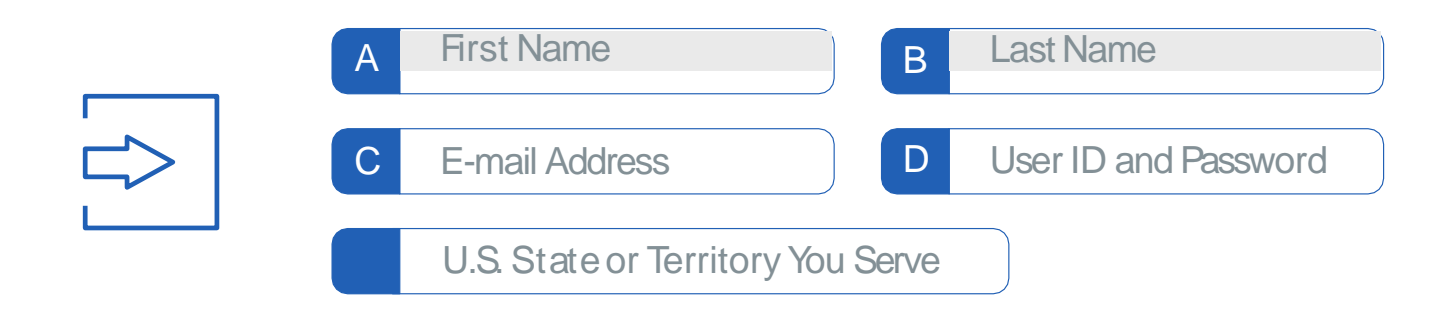

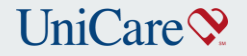

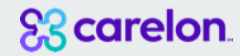

## **Step 3:** Choose Three Security Questions.

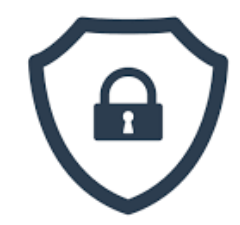

-- Choose a secret question to add greater security --

\* \* \* \* \* \* \* \* \* \* \* \* \* \* \* \* \* \* \*

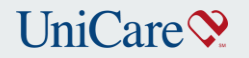

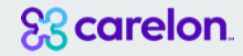

## **Step 4 :** Verify and Submit Your Information

| ැබා  | A First Name     | B Last Name |
|------|------------------|-------------|
| 2025 | C E-mail Address | Submit      |

Step 5: Email Confirmation

Go to your inbox and confirm your email address within 24 hours.

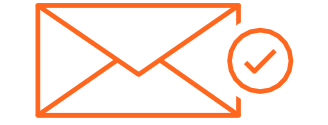

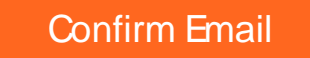

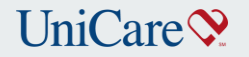

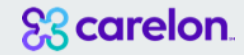

## Step 6: Multi-Factor Authentication

Log in to Availity Portal where you will receive a prompt to enroll in 2-step authentication.

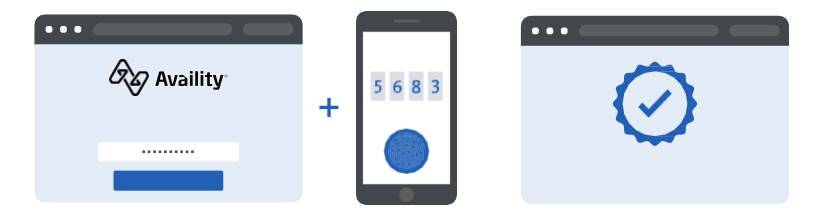

Once you complete 2-step authentication, you will land on the Availity Portal home page where you'll receive a notification with instructions on registering your organization.

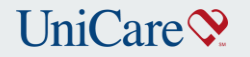

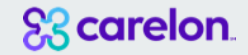

# **Eligibility and Benefits**

- To check patient eligibility and benefits, select the Patient Registration link from the top menu bar.
- Select Eligibility and Benefits Inquiry from the drop-down menu.

| Availity # Home A Notifications                                        | 3)                                                                                                    |                                   | <ul> <li>Yelp &amp; Training</li> </ul>                                                                       | Account े Logou  |
|------------------------------------------------------------------------|----------------------------------------------------------------------------------------------------|-----------------------------------|----------------------------------------------------------------------------------------------------|------------------|
| Patient Registration ~ Claims & Payments                               | ✓ My Providers ✓ Reporting Payer Spaces ✓ M                                                                | lore ~                            |                                                                                                    | Keyword Search Q |
| EB Eligibility and Benefits Inquiry     A&R Authorizations & Referrals | nth to perform your Q1 verification. Please submit!<br>the PDM tool making it easier for you each quarter. | 3/2/2020 2:00 am<br>Take Action ≡ | My Account Dashboard<br>My Account<br>My Administrators<br>Maintain User<br>Add User<br>Maintain Organization |                  |
| Tell us what you think.                                                | y. Since it's a new quarter, it's time to update.<br>as for better health care.                            | 2/29/2020 2:48 am Take Action     | 'How To' Guide for Dental Providers<br>Enrollments Center<br>EDI Companion Guide                              |                  |
| You have new Intervention Referral Notific                             | ations.                                                                                                    | 2/27/2020 3:03 pm                 | IMPROVING                                                                                                    |                  |

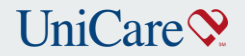

# **Claim Status**

Use this tool to search for claim status and review results from the payer. To access the claim status inquiry form, select **Claims & Payments**, then select **Claims Status**. Complete the required provider, patient and claim information sections, select **Submit**.

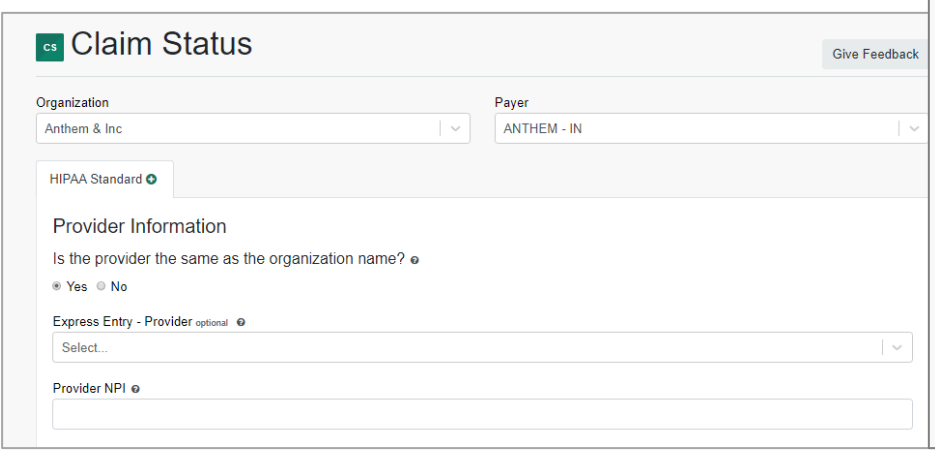

| Express Entry - Patient optional            |            |         |
|---------------------------------------------|------------|---------|
| Select                                      |            | ~       |
| Patient ID @                                |            |         |
| Patient Last Name                           |            |         |
| Patient First Name                          |            |         |
| Patient Date of Birth                       |            |         |
| mm/dd/yyyy                                  |            |         |
| Patient Gender optional                     |            |         |
| Select                                      |            | $\sim$  |
| Patient Account Number optional @           |            |         |
| unknown                                     |            |         |
| Patient's Relationship to Subscriber extrem |            |         |
| Self                                        |            | ~       |
| Claim Information                           |            |         |
| Service Dates Ø                             |            |         |
| Start Date                                  | - End Date | <b></b> |
| Claim Number optional                       |            |         |
|                                             |            |         |
| Claim Amount options                        |            |         |
|                                             |            |         |
| nstitutional Bill Type ontonal              |            |         |
|                                             |            |         |

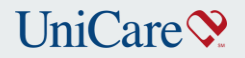

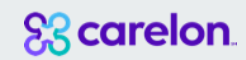

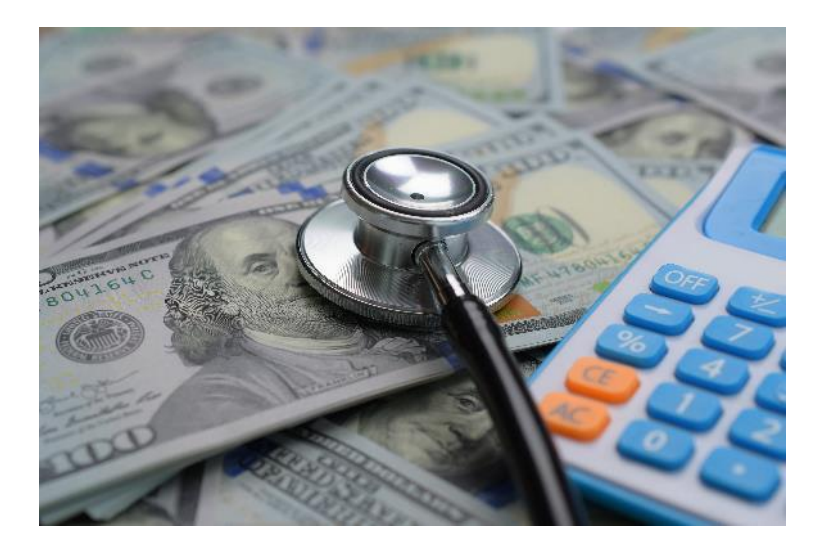

# UniCare Claim Reimbursement

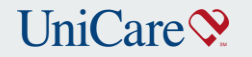

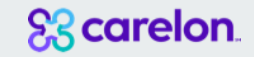

# **Change to EnrollSafe**

- In November 2021 CAQH for EFT was replaced with EnrollSafe.
- If you were already enrolled for EFT in CAQH your information will continue.
   If you need to make changes to your information, it will need to be in EnrollSafe.
- If you are not enrolled, follow the link <u>https://enrollsafe.payeehub.org/</u> to enroll.

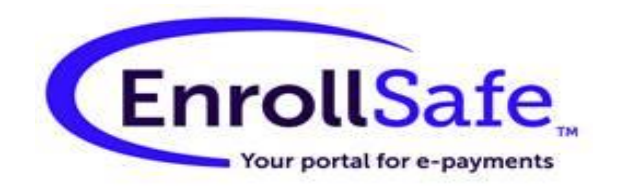

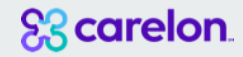

## How to Request Registration For EnrollSafe

To register you must create an account with EnrollSafe to become verified. Once verified, you may select the method you wish to receive your ACH payments.

Once you've selected the "Register" link at the top of the screen, you will be walked through a series of steps to obtain the information needed to complete registration.

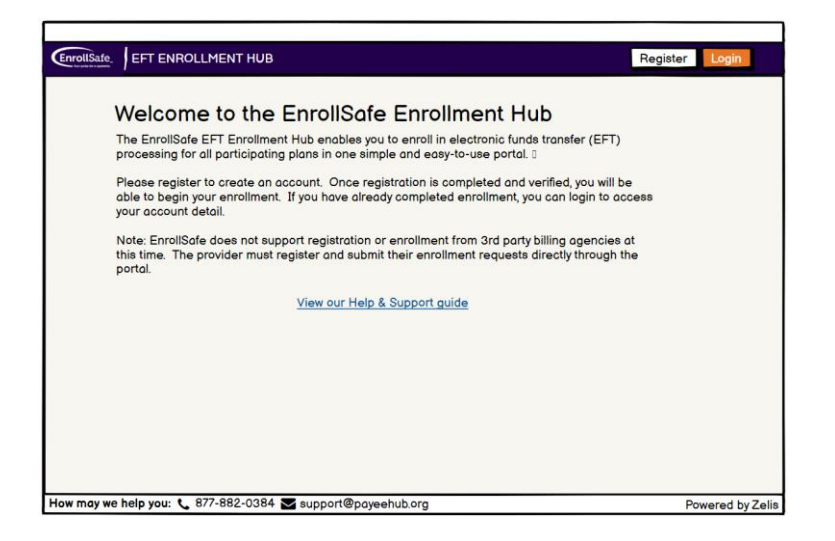

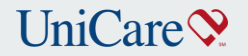

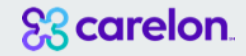

## **EnrollSafe**

**Please Note:** EnrollSafe does not support registration or enrollment from 3<sup>rd</sup> party billing agencies currently. The provider must register and submit their enrollment requests directly through the portal.

To register you will need Employer Identification Number or Tax Identification Number, provide practice and contact information.

For step-by-step instructions please use the EnrollSafe Help and Support Guide on UniCare's website, <u>UniCareProviderRelations@anthem.com</u>

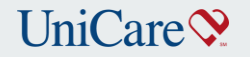

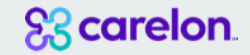

## **Payment information**

How to expect payment – payment can be made through electronic funds transfer (EFT) or issuance of a paper check.

https://www.unicaremass.com/providers/reimbursement-resources/electronic-filing/

How to access EFT payments – Providers can register for EFT and ERA through EnrollSafe. <u>https://enrollsafe.payeehub.org/</u>

Website navigation for the portals pertaining to payments/PSVs. https://www.unicaremass.com/providers/availity/

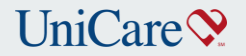

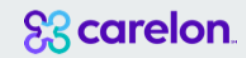

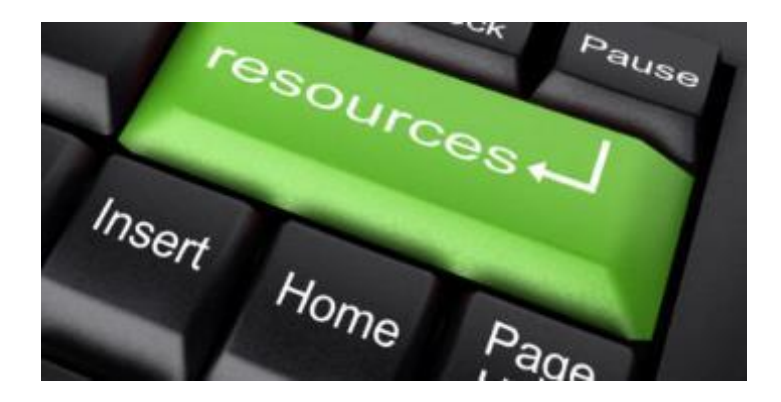

## **Additional Resources**

## UniCare 📎

### 83 carelon.

#### Note: Carelon was formerly known as Beacon Health Options

# Carelon's Helpful Resources

For instructional assistance with day to day tasks, please visit our library of video tutorials on our How-To Resource page:

https://www.beaconhealthoptions.com/providers/beacon/important-tools/videotutorials/

Please visit UniCare's Network Specific Info page for additional documentation and resources:

https://www.beaconhealthoptions.com/providers/beacon/network/unicare-stateindemnity-plan/

Review the UniCare Cheat Sheet for helpful contact numbers

https://s21151.pcdn.co/wp-content/uploads/UniCare-Tip-Sheet.pdf

For a list of educational webinars, visit:

https://www.beaconhealthoptions.com/providers/beacon/important-tools/webinars/

|         | Carelon                                                                                |                                                                                          |                                                                                                    |  |
|---------|----------------------------------------------------------------------------------------|------------------------------------------------------------------------------------------|----------------------------------------------------------------------------------------------------|--|
| v       | /ebsite/<br>EDI                                                                        | Questions regarding<br>updating demographics on<br>Provider Portal<br>or ProviderConnect | EDI Helpdesk<br>Monday through Friday,<br>8 a.m6 p.m.<br>ET Phone:<br>888-247-9311<br>e-supportservices<br>@beaconhealthoptions.com                     |  |
| P<br>R( | Provider<br>Relations<br>Relations<br>Relations<br>Relations<br>Relations<br>Relations |                                                                                          | National Provider Services Line<br>Monday through Friday,<br>8 a.m8 p.m.<br>ET Phone:<br>800-397-1630<br>provider.relations<br>@beaconhealthoptions.com |  |
| C       | Clinical                                                                               | Requesting inpatient<br>authorizations                                                   | Clinical Department – Inpatient<br>Auths<br>1-800-442-9300                                                                                              |  |

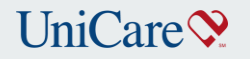

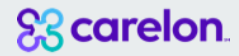

# UniCare's Helpful Resources

For assistance with claims submission, provider updates please visit our website, click on the Provider Tab.

UniCareProviderRelations@anthem.com

Please visit UniCare's Network Specific Info page for additional documentation and resources:

https://www.beaconhealthoptions.com/providers/beacon/network/unicarestate-indemnity-plan/

Review the UniCare Cheat Sheet for helpful contact numbers

| UniCare State Plan    |                                                                                             |                                                                                                    |  |  |
|-----------------------|---------------------------------------------------------------------------------------------|----------------------------------------------------------------------------------------------------|--|--|
| Website/<br>EDI       | Questions regarding<br>submitting claims<br>electronically.                                 | UnICare's EDI Helpdesk<br>e-Solutions<br>Monday through Friday,<br>8 a.m6 p.m.<br>ET Phone:<br>800-470-9630                                    |  |  |
| Provider<br>Relations | Questions regarding<br>UniCare's provider network<br>status, contracting,<br>credentialing. | UniCare's Provider Services Line<br>Monday through Friday,<br>8 a.m4:30 ET<br>ET Phone:<br>800-480-7587<br>UniCareProviderRelations@anthem.com |  |  |
| Clinical              | Requesting inpatient authorizations.                                                        | <b>Clinical Department – Inpatient</b><br><b>Authorizations</b><br>1-800-442-9300                                                              |  |  |